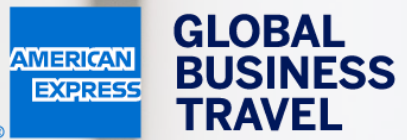

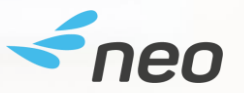

### HVORDAN BESTILLE HOTELL OVERNATTING Neo Brukerguide – 20.1

American Express Global Business Travel (GBT) is a joint venture that is not wholly owned by American Express Company or any of its subsidiaries (American Express). "American Express Global Business Travel," "American Express," and the American Express logo are trademarks of American Express and are used under limited license. TRAVEL EXPENSE

Mr Sherlock Watson Working for yourself

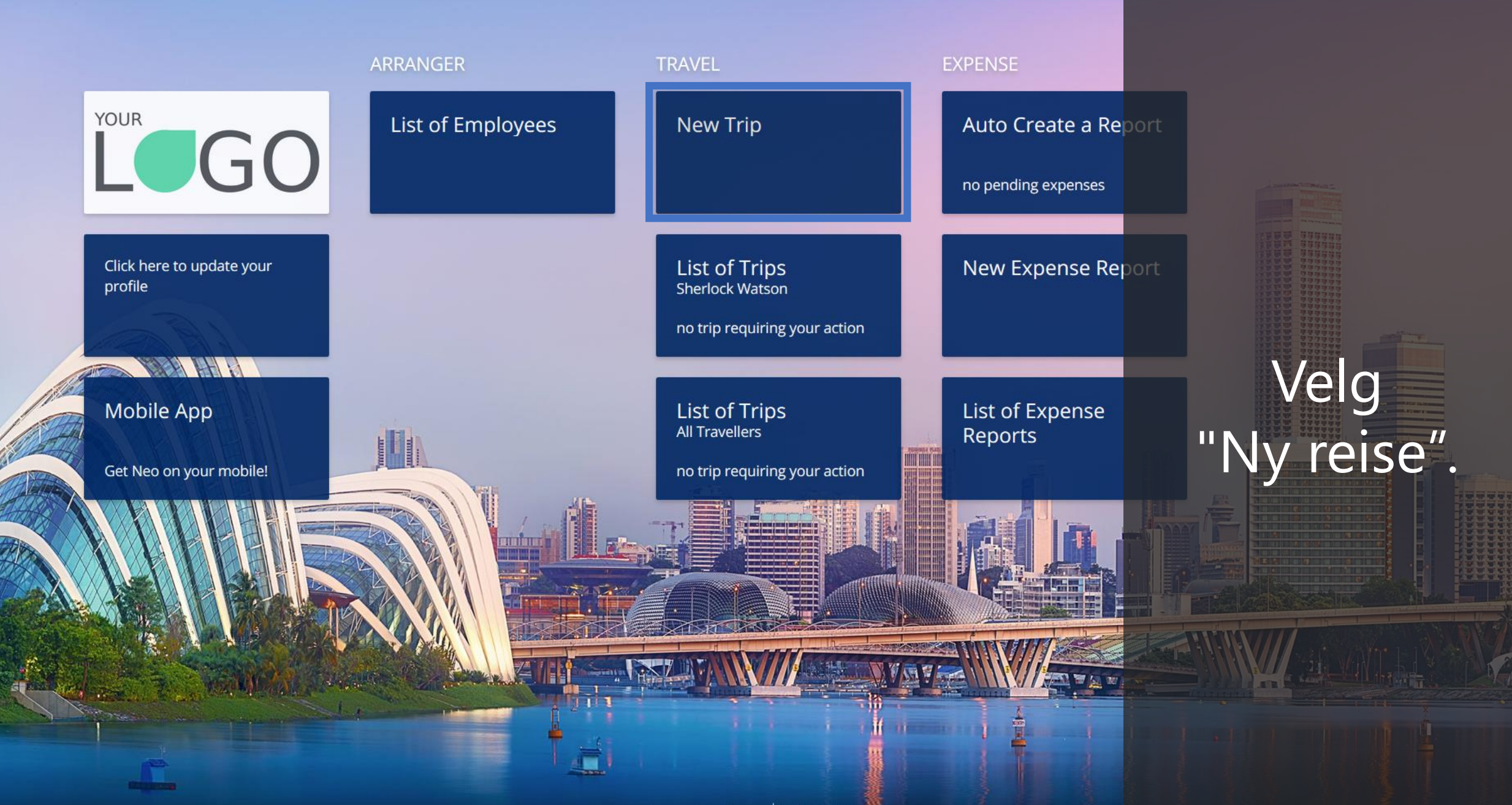

HOME ARRANGER TRAV

TRAVEL EXPENSE

Door to Door

Mr Sherlock Watson Working for yourself

(?)

Flight/Train Hotel Car

#### Where do you need accommodation?

**DESTINATION / HOTEL NAME** 

Church Street, Staines, UK

When?

CHECK-IN

Mon 09 Mar 2020

Search

#### **Recent Trips**

Pick your travel dates and we'll rebook the exact same trip.

Church St, Staines-upon-Thames, Staines TW18, UK 09/03/2020 09 March - 11 March

78 Avenue Pierre Grenier, 92100 Boulogne Sur Seine, France 09/0 3/2020 09 March - 11 March

Velg fanen "Hotell" høyst oppe på siden.

② Learn More About Search

Flight/Train

**EXPENSE** 

Mr Sherlock Watson

Door to Door Hotel Car

#### Where do you need accommodation?

**DESTINATION / HOTEL NAME** 

Church Street, Staines, UK

#### When?

CHECK-IN

苗 Mon 09 Mar 2020 CHECK-OUT 曲 Wed 11 Mar 2020

#### **Recent Trips**

Pick your travel dates and we'll rebook th same trip.

Church St, Staines-upon-Thames, Staines TW18, UK 09/03/2020 09 March - 11 March

78 Avenue Pierre Grenier, 92100 Boulogne Sur Seine, France 09/0 3/2020 09 March - 11 March

(?) Learn More About Search

### Hvor skal du?

Angi en plass, adresse, bedriftsnavn eller konkret hotell/ hotellkjede.

Flight/Train

**EXPENSE** 

Mr Sherlock Watson (?) Working for vourself

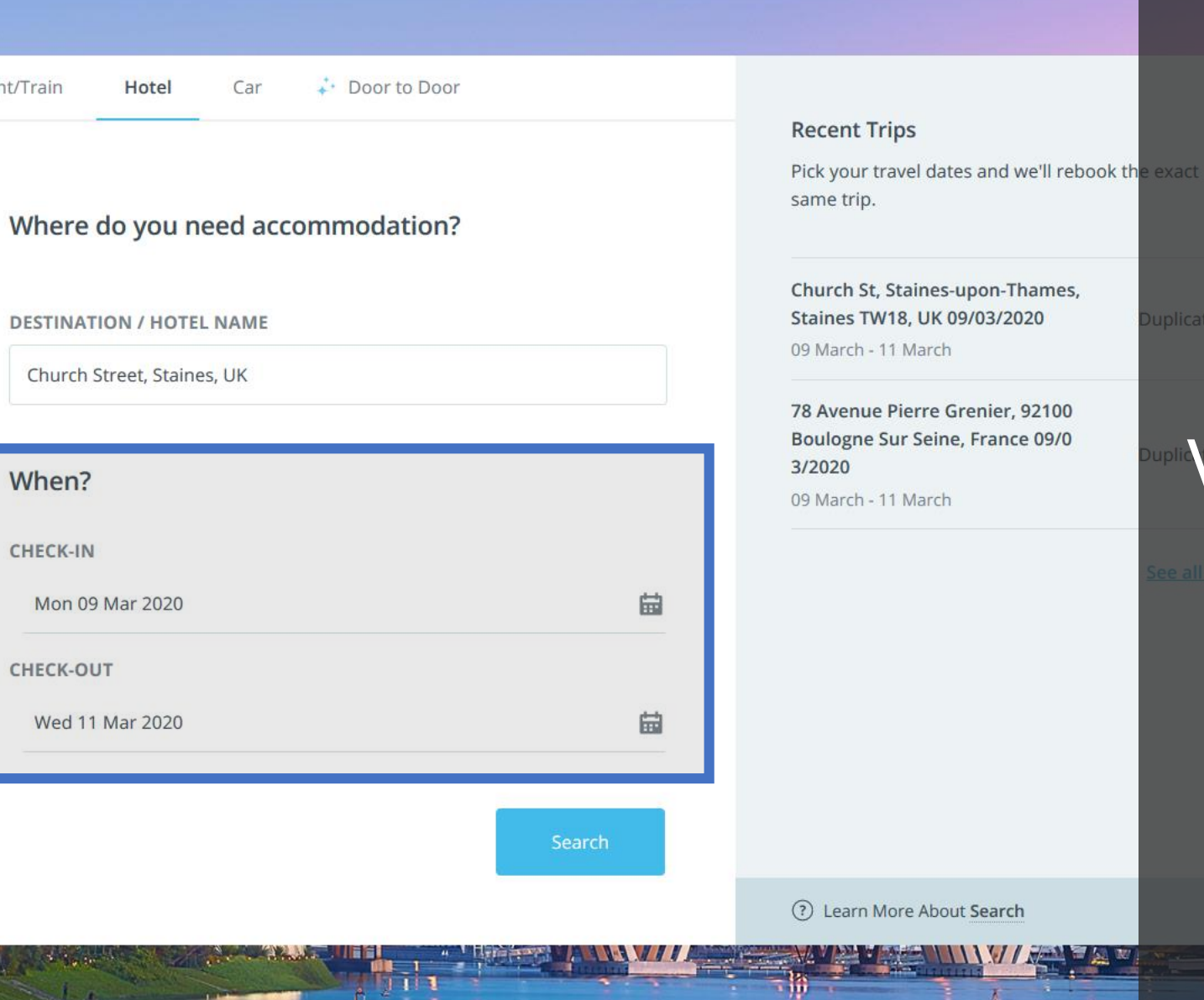

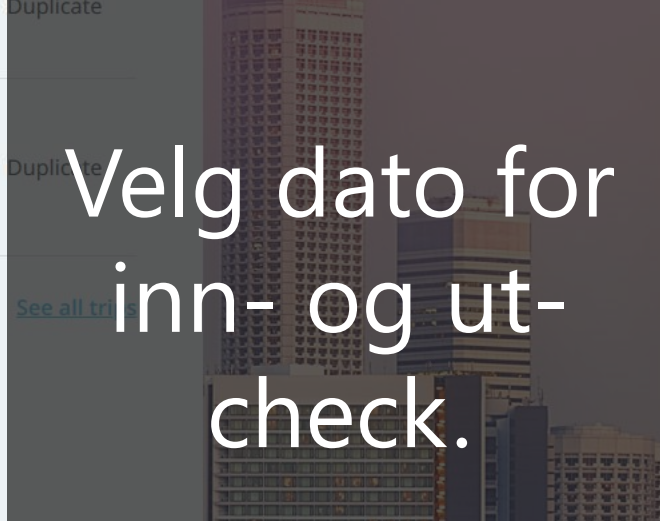

Flight/Train H

Car 🐳 Door to Door

# Bestiller du ofte reise til samme desitinasjon?

**DESTINATION / HOTEL NAME** 

Church Street, Staines, UK

### Til høyre finner du listen med dine siste reiser.

CHECK-OUT

Velg "Kopiere" for å bestille reise til samme destinasjon igjen. (NB: husk korrekt dato)

#### Recent Trips

Pick your travel dates and we'll rebook the exact same trip.

Church St, Staines-upon-Thames, Staines TW18, UK 09/03/2020 09 March - 11 March

78 Avenue Pierre Grenier, 92100 Boulogne Sur Seine, France 09/0 3/2020

Duplicate

Duplicate

09 March - 11 March

See all trips

? Learn More About Search

Flight/Train

EXPENSE

Mr Sherlock Watson Working for yourself

(?)

Door to Door Car

#### Where do you need accommodation?

**DESTINATION / HOTEL NAME** 

Hotel

Church Street, Staines, UK

When?

CHECK-IN

苗 Mon 09 Mar 2020 CHECK-OUT 苗 Wed 11 Mar 2020

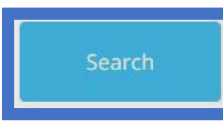

#### **Recent Trips**

Pick your travel dates and we'll rebook the exact same trip.

Church St, Staines-upon-Thames, Staines TW18, UK 09/03/2020 09 March - 11 March

78 Avenue Pierre Grenier, 92100 Boulogne Sur Seine, France 09/0 3/2020 09 March - 11 March

(?) Learn More About Search

Velg "Søk".

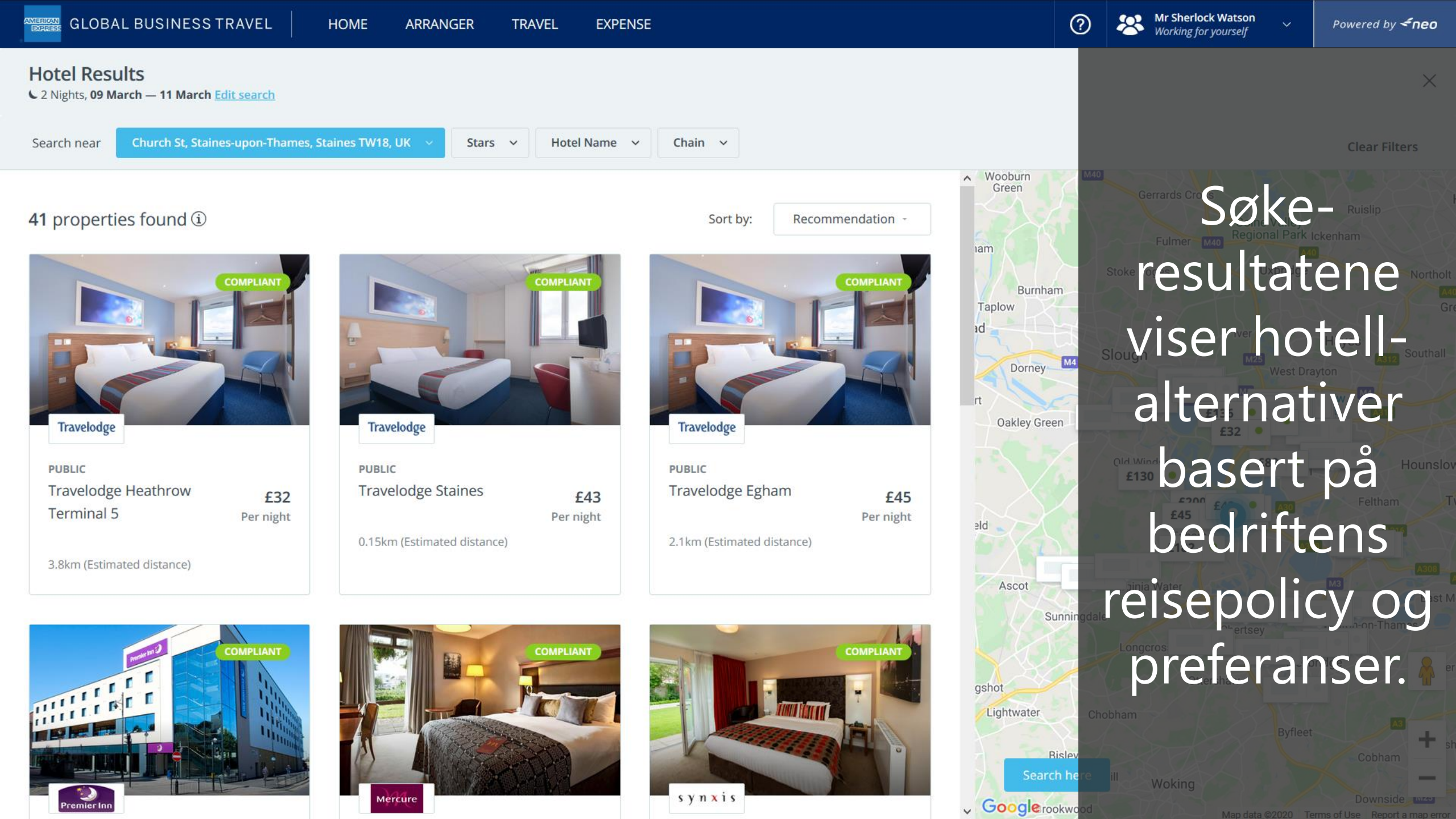

| GLOBAL BUSINESS TRAVEL HOME ARRANGER TR                                 | RAVEL EXPENSE                                                                             | Mr Sherlock Watson<br>Working for yourself Powered by <i neo<="" p=""></i>                                                                                                    |
|-------------------------------------------------------------------------|-------------------------------------------------------------------------------------------|----------------------------------------------------------------------------------------------------|
| Hotel Results<br>C 2 Nights, 09 March — 11 March Edit search            |                                                                                           | ×                                                                                                    |
| Search near Church St, Staines-upon-Thames, Staines TW 18, UK - Stars - | Hotel Name V Chain V                                                                      | Clear Filters                                                                                                    |
| 41 properties found (i)                                                 | Sort by: Recommendatio                                                                    | m - Wooburn<br>Green Gerrards Cross<br>Fulmer M40<br>Fulmer M40                                                                                                    |
| COMPLIANT                                                               | COMPLIANT                                                                                 | Stoke Poges Uxbridge Northolt                                                                                                    |
| Søkeresultatet                                                          |                                                                                           | Dorney Ma Slough M25 West Drayton Southall                                                                                                    |
| vises både som                                                          | Travelodge                                                                                | rt<br>Oakley Green                                                                                                    |
| en liste og en Puslic                                                   | PUBLIC                                                                                    | Clid Windsor<br>£130 • E89 • Hounslov                                                                                                    |
| Terkartvisning.                                                         | £43     Havelouge Egnann     £       Per night     Per n       2.1km (Estimated distance) | £45<br>night ald a fabra fabra fa |
| 3.8km (Estimated distance)                                              | 2. TKII (Estimated distance)                                                              | E182 A308 Ascot Jinia Water M3 Fact M3                                                                                                    |
|                                                                         |                                                                                           | Sunningdale Chertsey                                                                                                    |
|                                                                         |                                                                                           | gshot Ottershawybridge                                                                                                    |
|                                                                         |                                                                                           | Lightwater Chobham Byfleet                                                                                                    |
|                                                                         |                                                                                           | Bisley<br>Search here ill Woking                                                                                                    |
| Premier Inn                                                             | s y n x 1 s                                                                               | Google rookwood Map data ©2020 Terms of Use Report a map error                                                                                                    |

| GLOBAL BUSINESS TRAVEL HOME ARRANGER TRAVEL EXPENSE                                  |                                                                                                    | Working for yourself                                                                                                    | Powered by <b>≺neo</b>                                                                                                    |
|--------------------------------------------------------------------------------------|----------------------------------------------------------------------------------------------------|----------------------------------------------------------------------------------------------------|----------------------------------------------------------------------------------------------------|
| Hotel Results<br>© 2 Nights, 09 March — 11 March Edit search                         |                                                                                                    |                                                                                                    | ×                                                                                                    |
| Search near Church St, Staines-upon-Thames, Staines TW 18, UK 🗸 Stars 🗸 Hotel Name 🗸 | Chain ~                                                                                                    |                                                                                                    | Clear Filters                                                                                                    |
| <text></text>                                                                        | <ul> <li>A sort by: Recommendation -</li> <li>Sort by: Recommendation -</li> <li>Traveloge</li> <li>Public</li> <li>Travelodge Egham</li> <li>Aga</li> <li>Casting the second second sec</li></ul> | Wooburn<br>Green<br>Gerrards Cross<br>Colne Valley<br>Regional Park Ick<br>Regional Park Ick<br>Uxbridge<br>Burnham<br>Taplow<br>Id<br>Dorney<br>Ma<br>Slough<br>M25<br>West Drayt<br>M25<br>West Drayt<br>M25<br>Ma<br>Slough<br>M25<br>West Drayt<br>Slough<br>Slough<br>M25<br>Ma<br>Slough<br>M25<br>Ma<br>Slough<br>Slough<br>Slo | Ruislip<br>enham<br>Northolt<br>Gr<br>Hayes<br>AS12<br>Southall<br>on<br>Hounslo<br>Feltham                                                                                                    |
| <image/>                                                                             | complant<br>complant<br>s y n x i s                                                                                                    | Sunningdale<br>Sunningdale<br>Longcros<br>Utershaw<br>Lightwater<br>Chobham<br>Byfleet<br>Bisley<br>Search here<br>Woking<br>Map data @2020 Term                                                                                                    | East N<br>East N<br>Ea |

#### 41 properties found ①

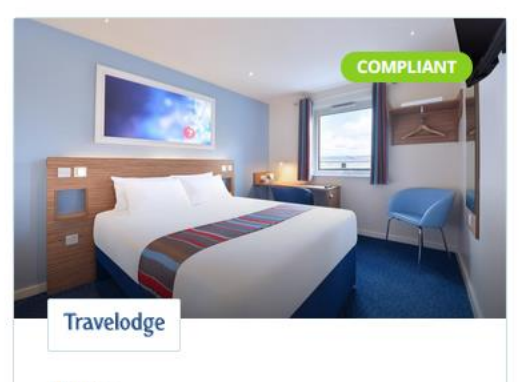

| PUBLIC              |           |
|---------------------|-----------|
| Travelodge Heathrow | £32       |
| Terminal 5          | Per night |

3.8km (Estimated distance)

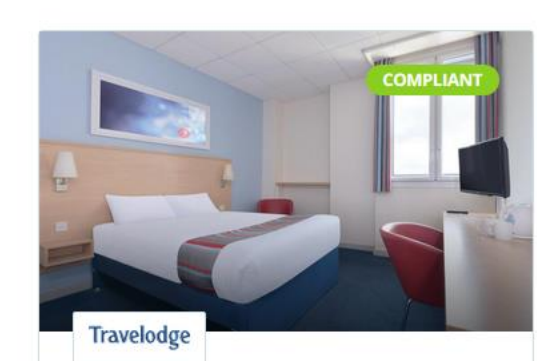

| PUBLIC                      |           |
|-----------------------------|-----------|
| Travelodge Staines          | £43       |
|                             | Per night |
| 0.15km (Estimated distance) |           |

|          |    | СОГ |     |
|----------|----|-----|-----|
|          |    | F   |     |
| i        |    |     | 2   |
| -        |    | 7   | -A- |
| Travelod | ie |     |     |

Recommendation

Sort by:

PUBLIC Travelodge Egham £45 Per night 2.1km (Estimated distance)

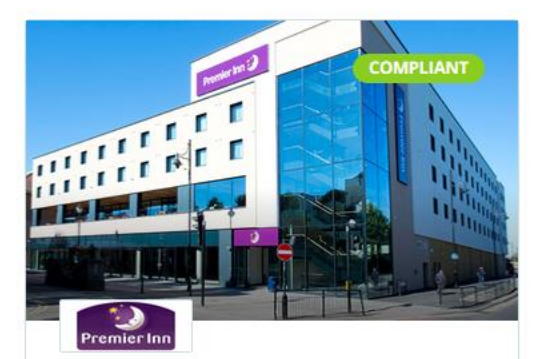

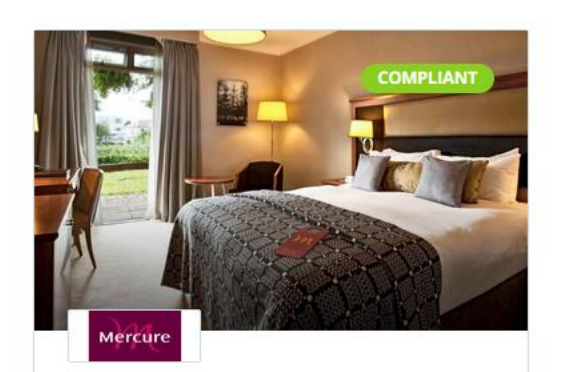

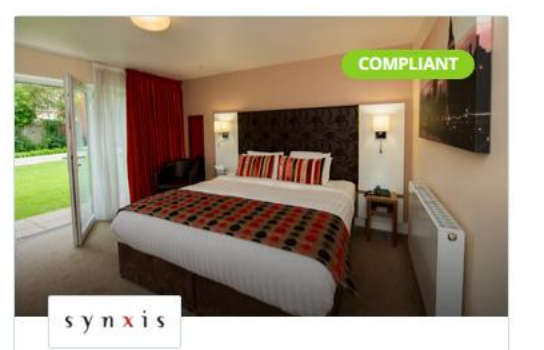

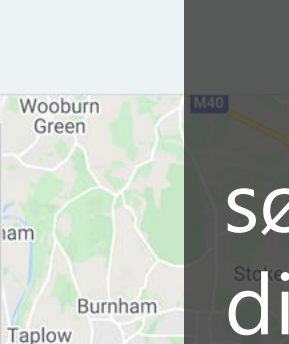

M4

Dorney

Oakley Green

iam

bi

eld

gshot

V

Lightwater

Googlerookwo

Ascot

Sunnin

Bisley Search h Mr Sherlock Watson

Begrens søkeresultatene dine med filtersoufunksjonene.

Søkeresultatet oppdateres automatisk når du velger et filter.

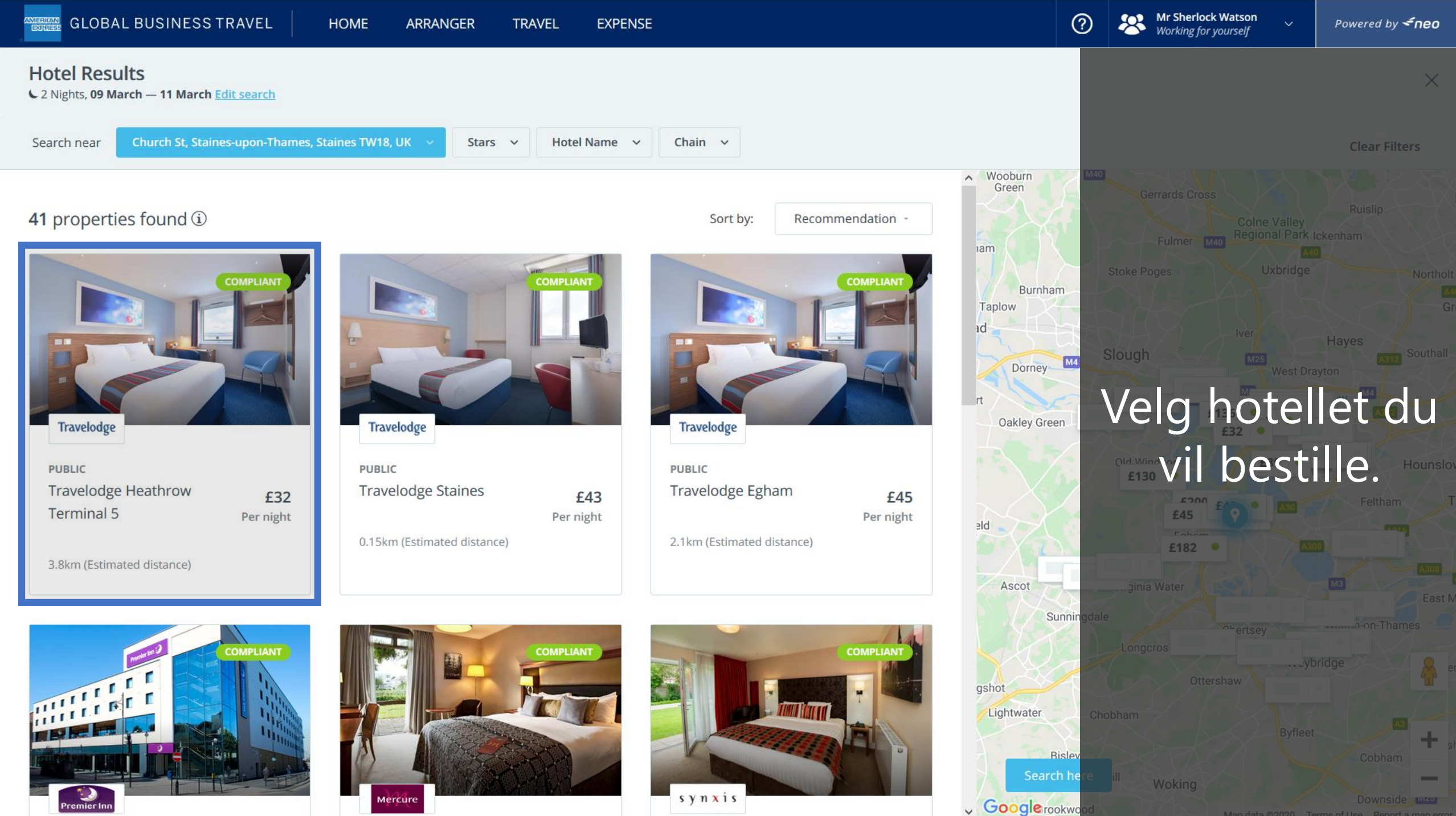

TRAVEL **EXPENSE** 

Hotel Name V

COMPLIAN

Chain ~

Stars ~

**Clear Filters** 

X

**Hotel Results** 

2 Nights, 09 March — 11 March Edit search

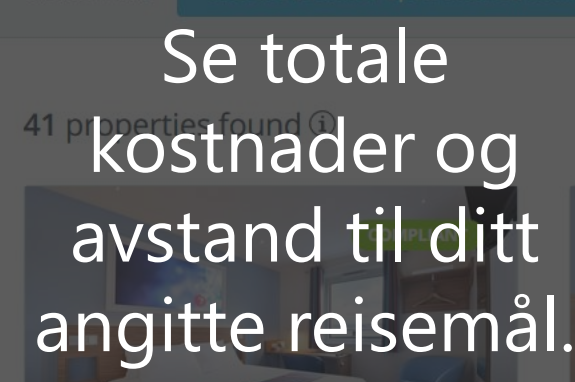

### Klikk på "Detaljer Travelodge Heath £32 kontaktinformasjo n og andre detaljer om hotellet.

| Travelodge                   |           |
|------------------------------|-----------|
| PUBLIC<br>Travelodge Staines | £43       |
| 0.15km (Estimated distance)  | Per night |
|                              | COMPLIANT |

Mercure

18, UK

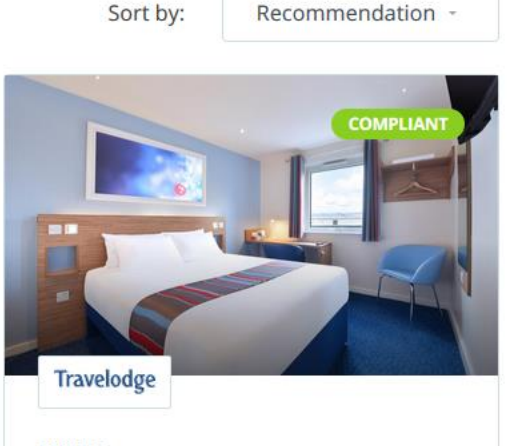

PUBLIC Travelodge Egham £45 Per night 2.1km (Estimated distance)

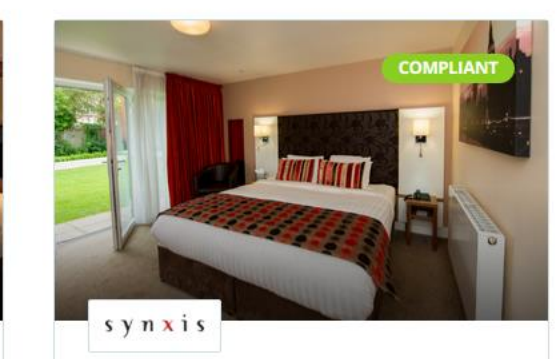

| Travelodge                                  | See all 13 photos    |
|---------------------------------------------|----------------------|
| PUBLIC<br>Travelodge Heathrow<br>Terminal 5 | £63.98<br>Total Cost |

Calder Way, Horton Road Colnbrook, slough SI30at, united Kingdom Details 3.8km (Estimated distance)

**ROOM / RATE** 

#### Rate details Change Room/Rate

Bar Flexible Rate Standard Accessible King Or Twin Max Occupancy 2 Adults

£31.99' Per night

#### COMPLIANT

**Guarantee Required** Guarantee: Taxes:

included

Back to map

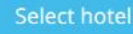

| GLOBAL BUSINESS TRAVEL HOME ARRANGER TR                                                  | AVEL EXPENSE                 |                                                | O Ar Sherlock Watson<br>Working for yourself                                                                   | Powered by <b>≮neo</b>           |
|------------------------------------------------------------------------------------------|------------------------------|------------------------------------------------|----------------------------------------------------------------------------------------------------|----------------------------------|
| Hotel Results<br>C 2 Nights, 09 March — 11 March Edit search                             |                              |                                                |                                                                                                    | ×                                |
| Search near Church St, Staines-upon-Thames, Staines TW 18, UK 🗸 Stars 🗸                  | Hotel Name v Cha             | ain v                                          |                                                                                                    | Clear Filters                    |
| <b>41</b> properties found ①                                                             |                              | Sort by: Recommendation -                      |                                                                                                    |                                  |
| Les mer om<br>bestillings-                                                               | COMPLIANT                    | COMPLIANT                                      | PUBLIC                                                                                                    | all 13 photos 🗇                  |
| betingelser som                                                                          | Tr                           | ravelodge                                      | Travelodge Heathrow<br>Terminal 5                                                                              | £63.98<br>Total Cost             |
| PUBLIC<br>Pris, H Skatter Og<br>Travelodge Staines                                       | ерив<br>£43 Tra<br>Per night | BLIC<br>avelodge Egham <b>£45</b><br>Per night | Calder Way, Horton Road Colnbrook,slough<br>Sl30at,united Kingdom <u>Details</u><br>3.8km (Estimated distance) |                                  |
| avoestiningsregier. <sup>0.15km</sup> (Estimated distance)<br>3.8km (Estimated distance) | 2.1k                         | km (Estimated distance)                        | ROOM / RATE                                                                                                    | hange Room/Rate                  |
|                                                                                          |                              |                                                | Bar Flexible Rate Standard Accessible King Or<br>Twin Max Occupancy 2 Adults                                   | £31.99 <sup>*</sup><br>Per night |
|                                                                                          | COMPLIANT                    | COMPLIANT                                      | COMPLIANT         Guarantee:       Guarantee Required         Taxes:       included                            |                                  |
| Premier Inn                                                                              |                              | ynxis                                          | Back to map                                                                                                    | Select hotel                     |

| GLOBAL BUSINESS TRAVEL HOME                                  | ARRANGER TRAVEL               | EXPENSE            |                           |                         | ?                                                           | Working for yourself                                        | ✓ Powered by <b><neo< b=""></neo<></b> |
|--------------------------------------------------------------|-------------------------------|--------------------|---------------------------|-------------------------|-------------------------------------------------------------|-------------------------------------------------------------|----------------------------------------|
| Hotel Results<br>C 2 Nights, 09 March — 11 March Edit search |                               |                    |                           |                         |                                                             |                                                             | ×                                      |
| Search near Church St, Staines-upon-Thames, Staines TW       | 18, UK 🗸 Stars 🗸 H            | lotel Name 🗸 🛛     | Chain 🗸                   |                         |                                                             |                                                             | Clear Filters                          |
| 41 properties found ①                                        |                               |                    | Sort by: Recomm           | nendation -             |                                                             |                                                             |                                        |
| Hvis det er flere<br>romtyper                                |                               | FLANT              |                           | COMPLIANT               | Travelodge                                                  |                                                             | See all 13 photos                      |
| tilgjengelig, kan                                            | ravelodge                     |                    | Travelodge                |                         | Travelodge<br>Terminal 5                                    | Heathrow                                                    | £63.98<br>Total Cost                   |
| under "Endre rom                                             | BLIC<br>avelodge Staines<br>F | £43 T<br>Per night | ивыс<br>ravelodge Egham   | <b>£45</b><br>Per night | Calder Way, Horto<br>Sl30at,united King<br>3.8km (Estimated | on Road Colnbrook,slough<br>dom <u>Details</u><br>distance) |                                        |
| 3.8km (Estimate/dispris".                                    | 5km (Estimated distance)      | 2.                 | .1km (Estimated distance) |                         | ROOM / RATE                                                 | Rate detai                                                  | s Change Room/Rate                     |
|                                                              | A littere                     |                    | -                         |                         | Bar Flexible Rate S<br>Twin Max Occupa                      | Standard Accessible King Or<br>ncy 2 Adults                 | £31.99 <sup>*</sup><br>Per night       |
|                                                              |                               | IPLIANT            |                           | COMPLIANT               | COMPLIANT<br>Guarantee:<br>Taxes:                           | Guarantee Required included                                 |                                        |
| Premier Inn                                                  | Mercure                       |                    | synxis                    |                         | Back to map                                                 |                                                             | Select hotel                           |

| GLOBAL BUSINESS TRAVEL HOME ARRANGER TRAVEL EXPERIENCE                                                                                                    | NSE                                                          | (?)<br>Working for yourself                                                                                                    | Powered by <b><neo< b=""></neo<></b> |
|----------------------------------------------------------------------------------------------------|--------------------------------------------------------------|----------------------------------------------------------------------------------------------------|--------------------------------------|
| Hotel Results<br>C 2 Nights, 09 March — 11 March Edit search                                                                                                    |                                                              |                                                                                                    | ×                                    |
| Search near Church St, Staines-upon-Thames, Staines TW 18, UK 🗸 Stars 🗸 Hotel Name                                                                                                    | ✓ Chain ✓                                                    |                                                                                                    | Clear Filters                        |
| 41 properties found ()                                                                                                    | Sort by: Recommendation -                                    | Travelodge                                                                                                    | See all 13 photos                    |
| reiseruten din ved<br>å klikke på "Velg<br>Travelodge Heathrow<br>Travelodge Heathrow | Travelodge<br>PUBLIC<br>Travelodge Egham<br>£45<br>Per night | PUBLIC<br>Travelodge Heathrow<br>Terminal 5<br>Calder Way, Horton Road Colnbrook,slough<br>Sl30at,united Kingdom <u>Details</u><br>3.8km (Estimated distance) | £63.98<br>Total Cost                 |
| 3.8km (Estimated distance)                                                                                                    | 2.1km (Estimated distance)                                   | ROOM / RATE Rate detail:                                                                                                    | <u>Change Room/Rate</u>              |
|                                                                                                    | COMPLIANT                                                    | Twin Max Occupancy 2 Adults COMPLIANT Guarantee: Guarantee Required Taxes: included                                                                           | Per night                            |
| Premier Inn                                                                                                    | synxis                                                       | Back to map                                                                                                    | Select hotel                         |

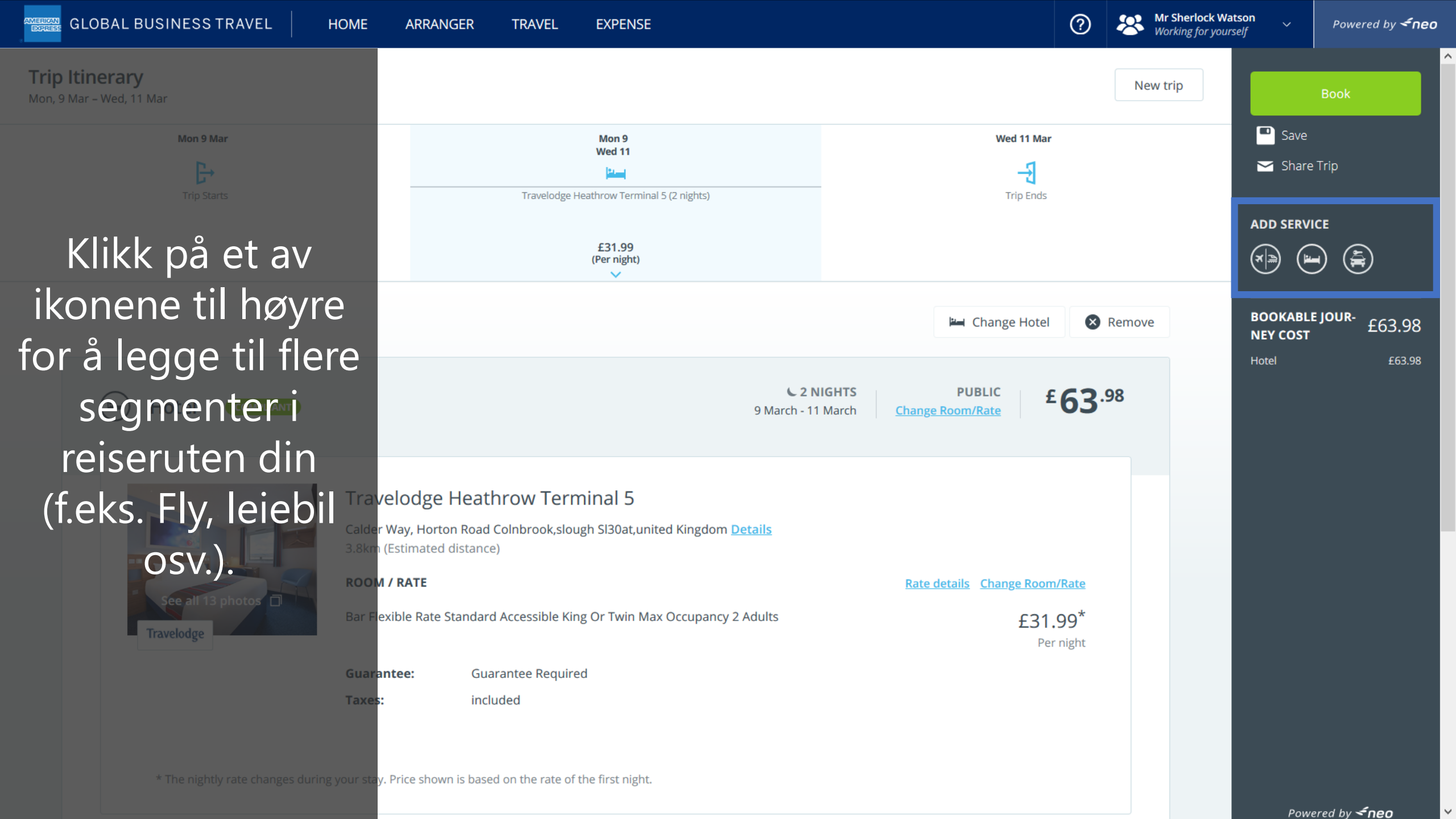

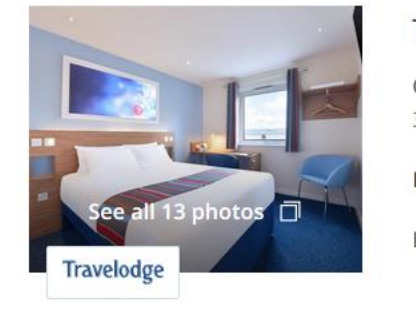

#### Travelodge Heathrow Terminal 5

Calder Way, Horton Road Colnbrook, slough Sl30at, united Kingdom <u>Details</u> 3.8km (Estimated distance)

ROOM / RATE

Bar Flexible Rate Standard Accessible King Or Twin Max Occupancy 2 Adults

Guarantee: Guarantee Required Taxes: included

\* The nightly rate changes during your stay. Price shown is based on the rate of the first night.

② Learn More About Hotel

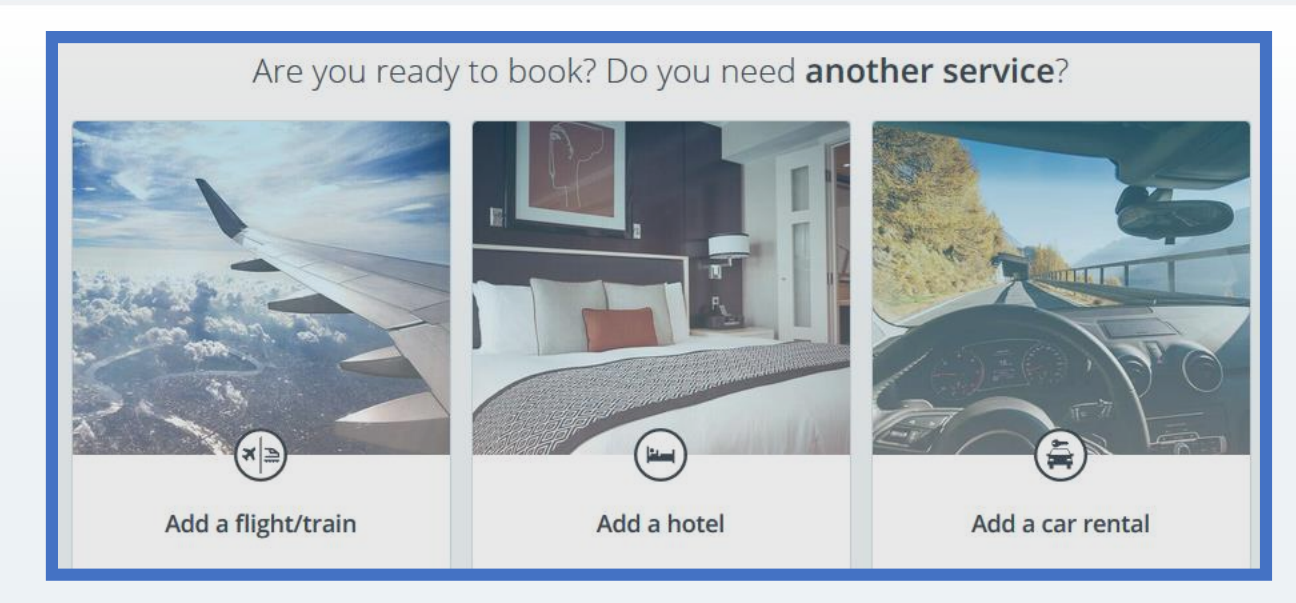

... eller legg til ved å klikke på et av bildene nederst på siden.

Mr Sherlock Watson

Working for voursel

(?)

Rate details Change Room/Rat

£31.99

Per nig

Powered by **<neo** 

Powered by **<neo** 

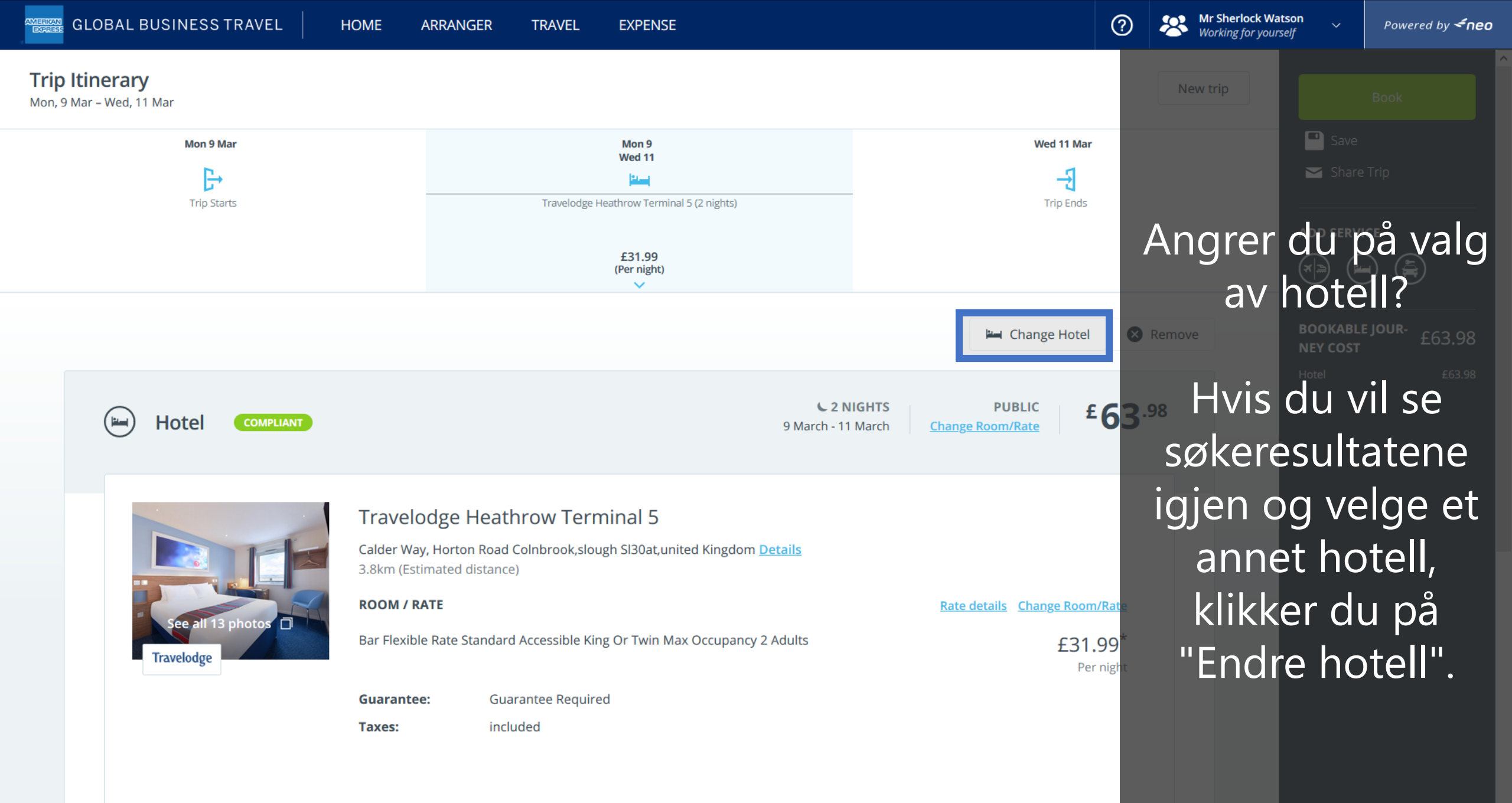

\* The nightly rate changes during your stay. Price shown is based on the rate of the first night.

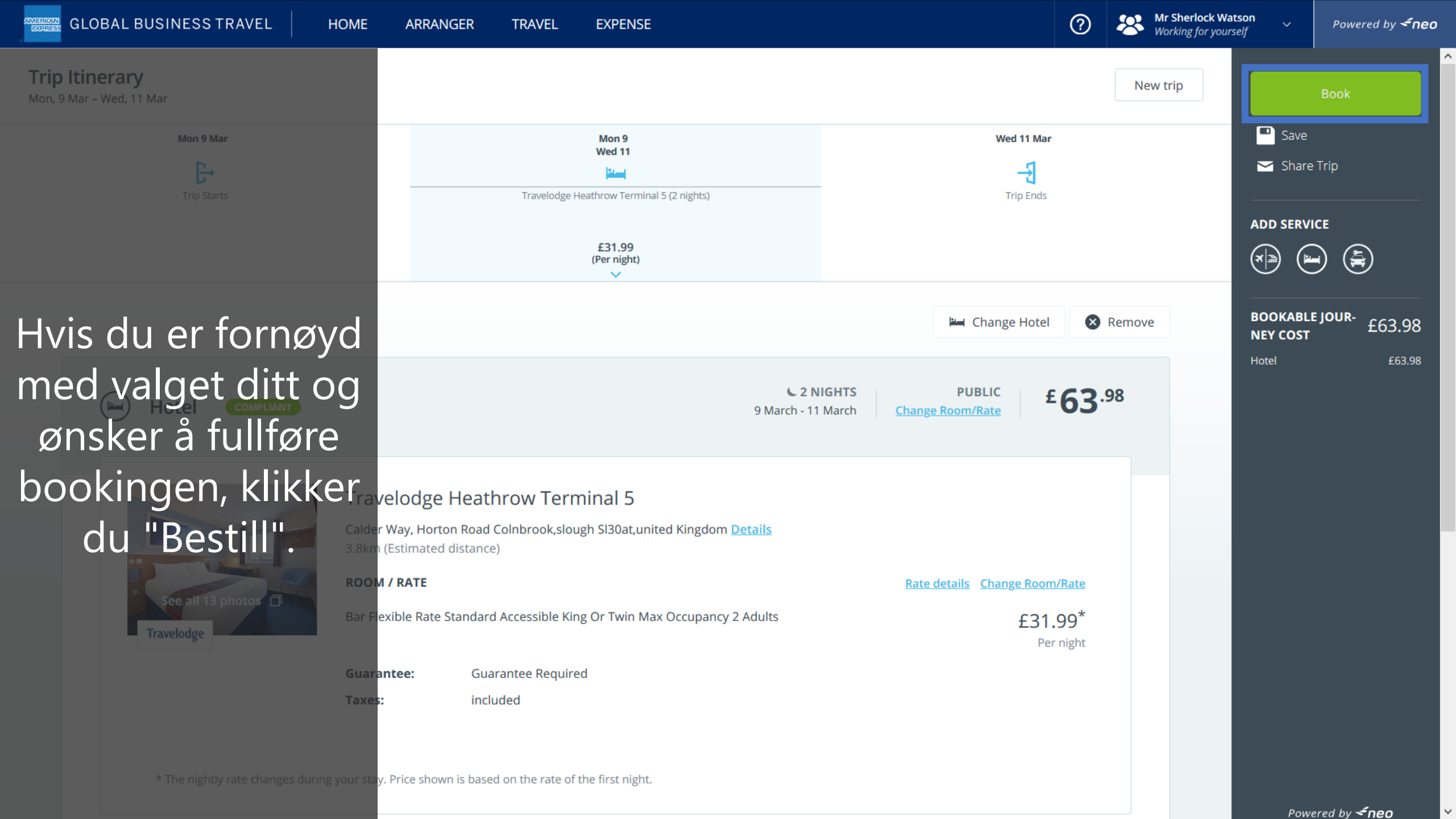

## DON'T do business wITHOUT IT

Takk for din oppmerksomhet

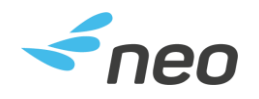

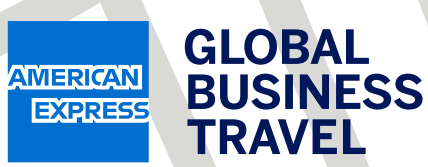